## NAVODILA ZA SPLETNO PRIJAVO NA IZLET

- 1. Odprite PDF datoteko programa, ki ste jo dobili
- Kliknite na povezavo, ki se skriva v napisu »PRIJAVITE SE TUKAJ!«

6 Oskar

STRONG TRIBE. SAFE IN DIVERSITY, READY FOR CHANGE. MOČNO PLEME. VARNI V RAZLIČNOSTI. PRIPRAVLJENI NA SPREMEMBO.

Posebna ponudba za ŠHVU Celje

# Naravne lepote Gardskega jezera in Goriške 2 dni

Hotel z zajtrkom in večerjo, Hellerjev botanični vrt, vožnja z ladjo, park Sigurta, od 75-85 oseb

- sprehodite se po romantičnem Sirmione, obdanim z modrimi vodami jezera
- raziskujte idilično vasico Borghetto in cvetoči park Sigurtà
- kostanjevici na Krasu, kjer tišina narave sreča zgodovinsko duhovno dediščino

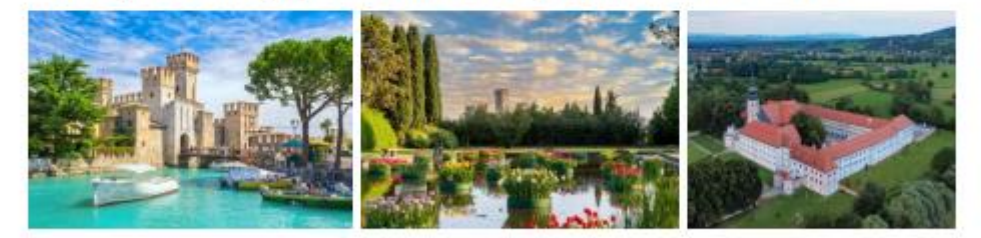

Gardsko jezero s svojo izjemno raznolikostjo ponuja popoln prostor za opazovanje prepleta narave, arhitekture in hortikulturne estetike. Peschiera navdušuje s svojo UNESCO-vo utrdbo in urejenimi javnimi površinami, ki pričajo o prefinjenem urbanističnem načrtovanju. Sirmione s svojo lego na polotoku nudi dih jemajoče razglede, romantične ulice in zgodovinske znamenitosti. Park Sigurtà očara z urejenimi vrtovi, pisanimi cvetiičnimi polji in rastlinsko raznolikostjo, ki navdušuje s svojo lepoto in skrbnimi detajli. Samostan v Kostanjevici na Krasu pa vabi k umirjeni refleksiji v objemu kraške narave ter nudi vpogled v kulturno in duhovno dediščino prostora.

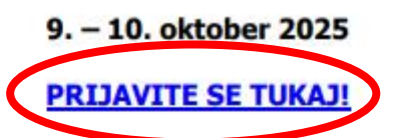

1. dan: CELJE – GARDONE RIVIERA - SIRMIONE - PESCHIERA DEL GARDA. Jutranja vožnja iz Celja proti Gardskemu jezeru, kamor prispemo v dopoldanskih urah. Naš prvi postanek je v Gardone Rivieri, kjer si ogledamo Hellerjev botanični vrt – eksotični in domiselno zasnovan vrt z več kot 2000 rastlinskimi vrstami z vsega sveta. Park je prepleten z umetniškimi instalacijami, ki ustvarjajo čaroben dialog med naravo in umetnostjo. Pot nadaljujemo v eno najlepših mest ob Gardskem jezeru – Sirmione, ki nas očara s svojo lego na ozkem polotoku, slikovitimi uličicami in zgodovinskim jedrom. Sprehodimo se mimo Scaligerskega gradu, občudujemo razglede na jezero in utrip mesteca. Tukaj imamo tudi prosti čas za samostojne oglede, kosilo ali sprostitev ob obali. Po želji in za doplačilo pa se lahko udeležimo enourne vožnje s čolnom po Gardskem jezeru. Za zaključek dneva se zapeljemo do Peschiere del Garda, živahnega mesteca z utrdbo, ki je del Unescove dediščine. Sprehod ob kanalu ali po obzidju ponuja še zadnje poglede na Gardsko jezero. Vožnja v hotel, večerja in nočitev. (avtobus, botanični vrt, V, H)

2. dan: PESCHIERA DEL GARDA - BORGHETTO SUL MINCIO - PARK SIGURTÀ - FRANČIŠKANSKI SAMOSTAN KOSTANJEVICA – CELJE. Zajtrk. Vožnja do slikovite vasice Borghetto ob reki Mincio, ki nas navduši s starimi vodnimi mlini, kamnitimi hiškami in romantičnim ambientom. Vas je ena redkih srednjeveških naselbin v regiji, kjer ohranjamo avtentično podobo z značilnimi mostovi in ozkimi ulicami. Pot nadaljujemo do enega najlepših krajinskih parkov v Italiji- Park Sigurtà, ki navdušuje z brezhibno urejenimi vrtovi, cvetličnimi polji in drevoredi. Park pokriva več kot 60 hektarjev in vsebuje številne vrtne sloge, kot so angleški park, rožni vrtovi in veliki travniki. Začnemo z vožnjo proti domu, na poti pa se ustavimo še v Frančiškanskem samostanu Kostanjevica nad Novo

Agencija Ookar, d.o.o. | Zasavska cesta 45d | 4000 Kranj | t +386 4 20 14 339, 339 | e info@agencija-oakar.ai ID: SI65090934 | TRR: SI56 0279 6026 4924 905 pri NLB.d.d. | TGZ licence & 129 in 129 | IATA licence & 77-320024 Vpisano pri Okrotinem sodišću v Kranju | Št. vložka: 1/06544/00 | Osnovni kapital: 38,765 EUR

WWW.AGENCIJA-OSKAR.SI

3. Odprla se vam bo naša spletna stran. Tukaj lahko ponovno vidite celoten program in cenik. Za prijavo na program stisnite na zeleno ikono z napisom <a>PRIJAVITE SE</a>

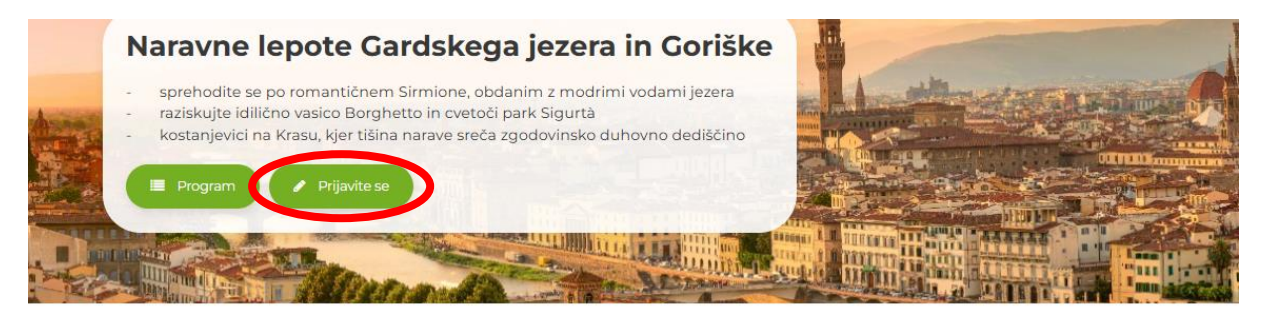

Agencija Oskar · Svetovne in Evropske destinacije · Evropa · Italija · Zaključene skupine Italija

# Osnovni podatki

Gardsko jezero s svojo izjemno raznolikostjo ponuja popoln prostor za opazovanje prepleta narave, arhitekture in hortikulturne estetike. Peschiera navdušuje s svojo UNESCO-vo utrdbo in urejenimi javnimi površinami, ki pričajo o prefinjenem urbanističnem načrtovanju. Sirmione s svojo lego na polotoku nudi dih jemajoče razglede, romantične ulice in zgodovinske znamenitosti. Park Sigurtà očara z urejenimi vrtovi, pisanimi cvetličnimi polji in rastlinsko raznolikostjo, ki navdušuje s svojo lepoto in skrbnimi detajli. Samostan v Kostanjevici na Krasu pa vabi k umirjeni refleksiji v objemu kraške narave ter nudi vpogled v kulturno in duhovno dediščino prostora.

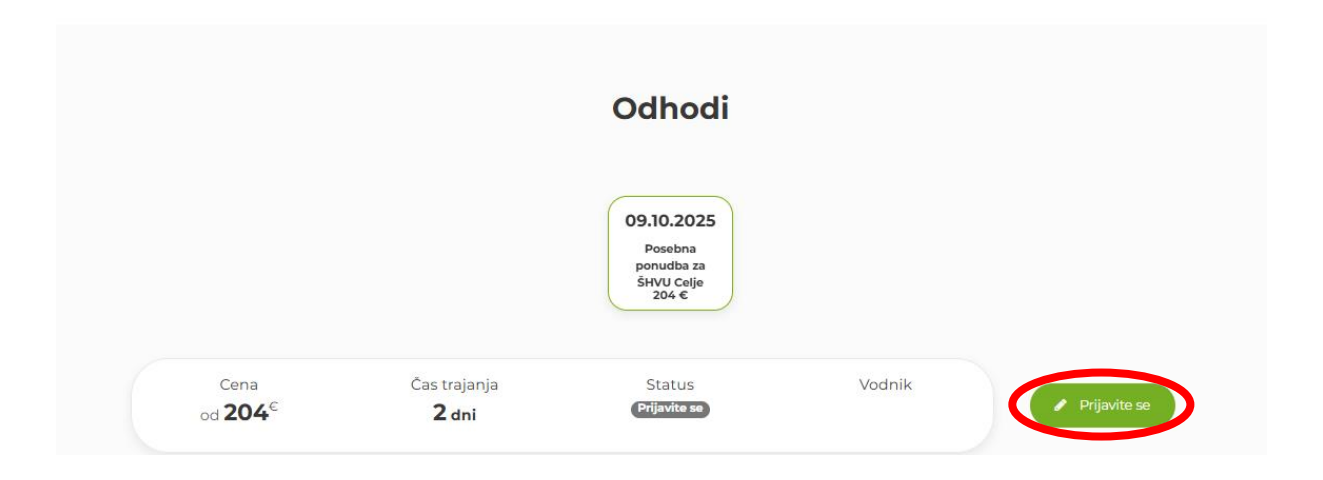

4. Odpre se vam prijavnica. Polja, ki so označena z \* so obvezna!

Na vrhu boste videli ceno, popuste in doplačila.

### NAČIN PLAČILA ima tri opcije in sicer:

Plačilo v celoti

🛗 Datum rojstva\*

dan

~

mesec

✓ leto

-

- 30-70 (30 % ob prijavi, 70 % pred odhodom)
- Plačilo na obroke (odpre se trajnik, ne več kot 10 obrokov).

🛔 1. korak - Osebni podatki 3 2. korak - Pregled podatkov Prijavnica 1. Dodajte potnike, 2. (za Dokončni tip prijavnice) - Izberite sobe in razporedite potnike v sobe, 3. Pregled prijavnice Polja označena z \* so obvezna. Zaključene skupine Italija - 09.10.2025 Informativna cena: 204.00 € 🖸 trajanje 2 dni O Informativna cena vključuje: • Cena potovanja (za: 1 osebo): 204.00 € Gotovinski popust 2%: 0.00 € 🛱 Razpoložljivi popusti Obvezna doplačila po osebi • Popust za plačilo v celoti - 0 % • Doplačilo za skupino v velikosti 75 - 79 oseb - 12 € • Doplačilo za skupino v velikosti 80 - 84 oseb - 6 € • Depozit v hotelu (plača se na lokaciji) - 25 € Tip prijave Prijava je\* Način plačila: 0 Prijavlja se\* Dokončna Fizična oseba ¥ plačilo v celoti v ¥ 🗌 Plačilo s kreditno kartico 🔤 🔤 🛛 🖓 Plačnik računa Samo odrasla oseba (> 18 let) å Ime\* Ime Priimek\* Priimek

5. V razdelku **PLAČNIK RAČUNA** se naj vnesejo PODATKI OSEBE, KI IMA VEČ KOT 18 LET IN BO PLAČALA RAČUN. To ni nujno, da je oseba, ki bo z nami potovala. Zelo pomembno je, da se podatki, ki so vpisani v ta odsek enaki kot podatki osebe, ki bo dejansko

plačala račun. Če podatki ne bodo enaki lahko pride do neplačila in tukaj lahko nastanejo problemi.

Na koncu je prav tako potrebno obkljukati, da potnik ni plačnik. V tem primeru se spodaj v razdelku POTNIKI doda nova oseba oz. otrok.

| Plačnik računa<br>Samo odrasla oseba (> 18 let                                                                              | D                                                                                           |                                                                                                    |        |  |
|----------------------------------------------------------------------------------------------------|---------------------------------------------------------------------------------------------|----------------------------------------------------------------------------------------------------|--------|--|
| å Ime*                                                                                                    | PODATKI                                                                                     |                                                                                                    |        |  |
| Priimek*                                                                                                    | STARŠA / PLAČNIK                                                                            | A                                                                                                    |        |  |
| 🛗 Datum rojstva*                                                                                                    | 1                                                                                           | 1 •                                                                                                    | 1979 🗸 |  |
| 脅 Naslov*                                                                                                    | VAŠ NASLOV 1                                                                                | VAŠ NASLOV 1                                                                                                    |        |  |
| 骨 Poštna številka in<br>kraj*                                                                                               | 1000                                                                                        |                                                                                                    |        |  |
| ∿ Telefon*                                                                                                    | 030 123 456                                                                                 |                                                                                                    |        |  |
| ✓ E-pošta*                                                                                                    | vas.mail@gmail.com                                                                          |                                                                                                    |        |  |
| 🛓 Plačnik ni potnik 🛛 🖉                                                                                                    |                                                                                             |                                                                                                    |        |  |
| Doplačila                                                                                                    | Odstopnina v p<br>Doplačilo za en<br>Vožnja s čolnom<br>Vožnja s čolnom<br>Zdr. zav. Vzajem | <ul> <li>Odstopnina v primeru višje sile - 7 €</li> <li>Doplačilo za enoposteljno sobo - 35 €</li> <li>Vožnja s čolnom v Sirmione (vožnja traja 1h) - 15 €</li> <li>Vožnja s čolnom v Sirmione (vožnja traja 25 min) - 8 €</li> <li>Zdr. zav. Vzajemna Tujina 1 dan kritje S - 3.51 €</li> </ul> |        |  |
| <b>če Potniki</b><br>Izpolnite spodnja polja s kontaktnimi podatki oseb, ki potujejo. <b>Polja označena z * so obvezna.</b> |                                                                                             |                                                                                                    |        |  |
| Odrasli: 1 🕒 Dodaj                                                                                                    | Odrasli: 1 🔺 Dodaj 🕴 Otroci: 0 👔 Dodaj                                                      |                                                                                                    |        |  |
| Odrasli                                                                                                    |                                                                                             |                                                                                                    |        |  |
|                                                                                                    |                                                                                             |                                                                                                    |        |  |

- 6. V razdelku **POTNIKI** pravilno označite koliko potnikov prijavljate na izlet.
  - -
  - Če prijavljate otroka **do 12 let** morate kot potnika izbrati »**OTROCI**«, Če prijavljate otroka **od 12 let naprej** morate kot potnika izbrati »**ODRASLI**«

Spodaj imate na voljo tudi »DOPLAČILA«. Izberite katera doplačila želite in cena na vrhu se vam bo spremenila.

| <b>e Potniki</b><br>zpolnite spodnja polja s l | kontaktnimi p                                                | datki oseb, ki potujejo. <b>Po</b> l | ja označena z * so ob | vezna.      |  |
|------------------------------------------------|--------------------------------------------------------------|--------------------------------------|-----------------------|-------------|--|
| Odrasli: 1 🕒 Dodaj                             | Otroci: 0                                                    | 🕇 Dodaj                              |                       |             |  |
| Odrasli                                        |                                                              |                                      |                       |             |  |
|                                                |                                                              |                                      |                       | ▲ Razširite |  |
| 🌡 Ime*                                         | IME                                                          |                                      |                       |             |  |
| Priimek*                                       | POTNIKA                                                      |                                      |                       |             |  |
| 🛗 Datum rojstva*                               | 2                                                            | <ul><li>✓ 2</li><li>✓ 2</li></ul>    | 2004 🗸                | -           |  |
| 省 Naslov*                                      | VAŠ NASLOV 1                                                 |                                      |                       |             |  |
| ₩ Poštna številka in<br>kraj*                  | 1000                                                         | LJUBLJANA                            |                       |             |  |
|                                                | 🗌 Odstopr                                                    | a v primeru višje sile - 7 €         |                       |             |  |
|                                                | 🗌 Doplačil                                                   | za enoposteljno sobo - <b>35</b> (   | ¢                     |             |  |
| Doplačila                                      | 🖌 Vožnja s čolnom v Sirmione (vožnja traja 1h) - <b>15 €</b> |                                      |                       |             |  |
|                                                | 🗌 Vožnja s čolnom v Sirmione (vožnja traja 25 min) - 8 €     |                                      |                       |             |  |
|                                                | 🗌 Zdr. zav.                                                  | ajemna Tujina 1 dan kritje           | S - <b>3.51 €</b>     |             |  |

7. V razdelku »RAZPOREDITEV POTNIKOV PO SOBAH« izberite katero sobo želite. V primeru, da izberete enoposteljno sobo se vam bo avtomatsko dodalo doplačilo za enoposteljno sobo.

### 🛤 Razporeditev potnikov po sobah

| • Vse potnike morate razporediti v sobe. Najprej izberite tip sobe, nato kliknite "Dodaj novo sobo" in razporedite potnike v sobe. Na koncu preverite, da so vsi potniki razporejeni v sobe. |                                                        |                     |  |  |  |  |
|----------------------------------------------------------------------------------------------------|--------------------------------------------------------|---------------------|--|--|--|--|
|                                                                                                    |                                                        |                     |  |  |  |  |
| iبا<br>ا                                                                                                    | Kliknite za izbor tipa sobe                            | ✓ Dodaj novo sobo + |  |  |  |  |
|                                                                                                    | Kliknite za izbor tipa sobe                            |                     |  |  |  |  |
|                                                                                                    | 1/2 TWN - Po osebi v dvoposteljni sobi (Št. ležišč: 2) |                     |  |  |  |  |
|                                                                                                    | 1/1 - Po osebi v enoposteljni sobi (Št. ležišč: 1)     |                     |  |  |  |  |

8. Kliknite »Dodaj novo sobo + « in spodaj izberite katerega potnika želite dodati v sobo

### 🛤 Razporeditev potnikov po sobah

| θ Vse potnike morate razporediti v sobe. Najprej izberite tip sobe, nato kliknite "Dodaj novo sobo" in razporedite potnike v sobe. Na koncu preverite, da so vsi potniki razporejeni v sobe. |  |  |  |  |  |
|----------------------------------------------------------------------------------------------------|--|--|--|--|--|
|                                                                                                    |  |  |  |  |  |
| 🖛 🖌 Kliknite za izbor tipa sobe 🗸 🗸 Dodaj novo sobo 🕇                                                                                                    |  |  |  |  |  |
| 🚯 Št. dodanih sob: 1, Št. potnikov za trenutno izbrane sobe: 0/2                                                                                                    |  |  |  |  |  |
| SOBA 1 (1/2 TWN) ×                                                                                                    |  |  |  |  |  |
| 1/2 TWN - Po osebi v dvoposteljni sobi                                                                                                    |  |  |  |  |  |
| 👉 Izberi potnika za to sobo 👻                                                                                                    |  |  |  |  |  |
| 👉 Izberi potnika za to sobo                                                                                                    |  |  |  |  |  |
|                                                                                                    |  |  |  |  |  |

- 9. V dodatne informacije napišite vse informacije, ki se vam zdijo pomembne.
  - Ime potnika
  - Razred, ki ga boste obiskovali v šolskem letu 2025 / 2026
  - S kom si bo delil sobo (če je informacija že znana)
  - Prehrambene omejitve

### Dodatne informacije

10. Če se strinjate s splošnimi pogoji agencije Oskar obkljukajte kvadratek in spodaj stisnite »preveri podatke in zaključi prijavo«

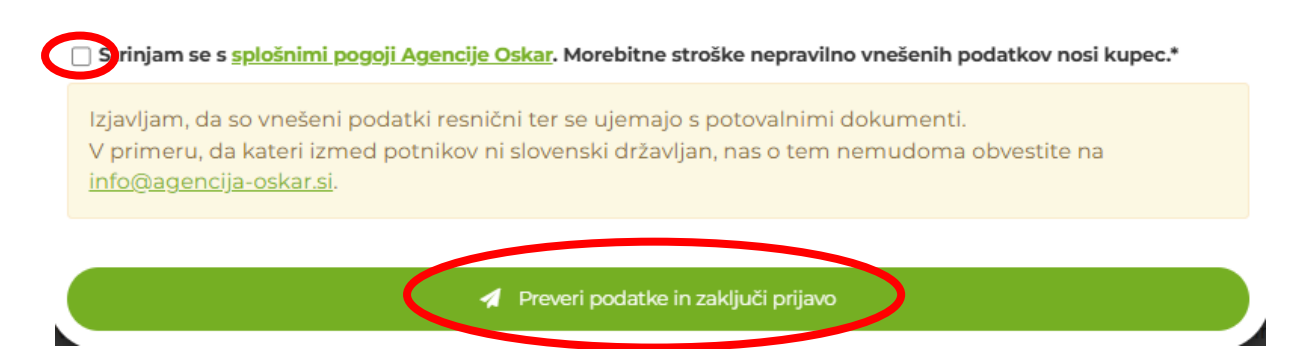

11. Preglejte ali so podatki pravilni. V primeru da so kliknite »Oddaj prijavnico«

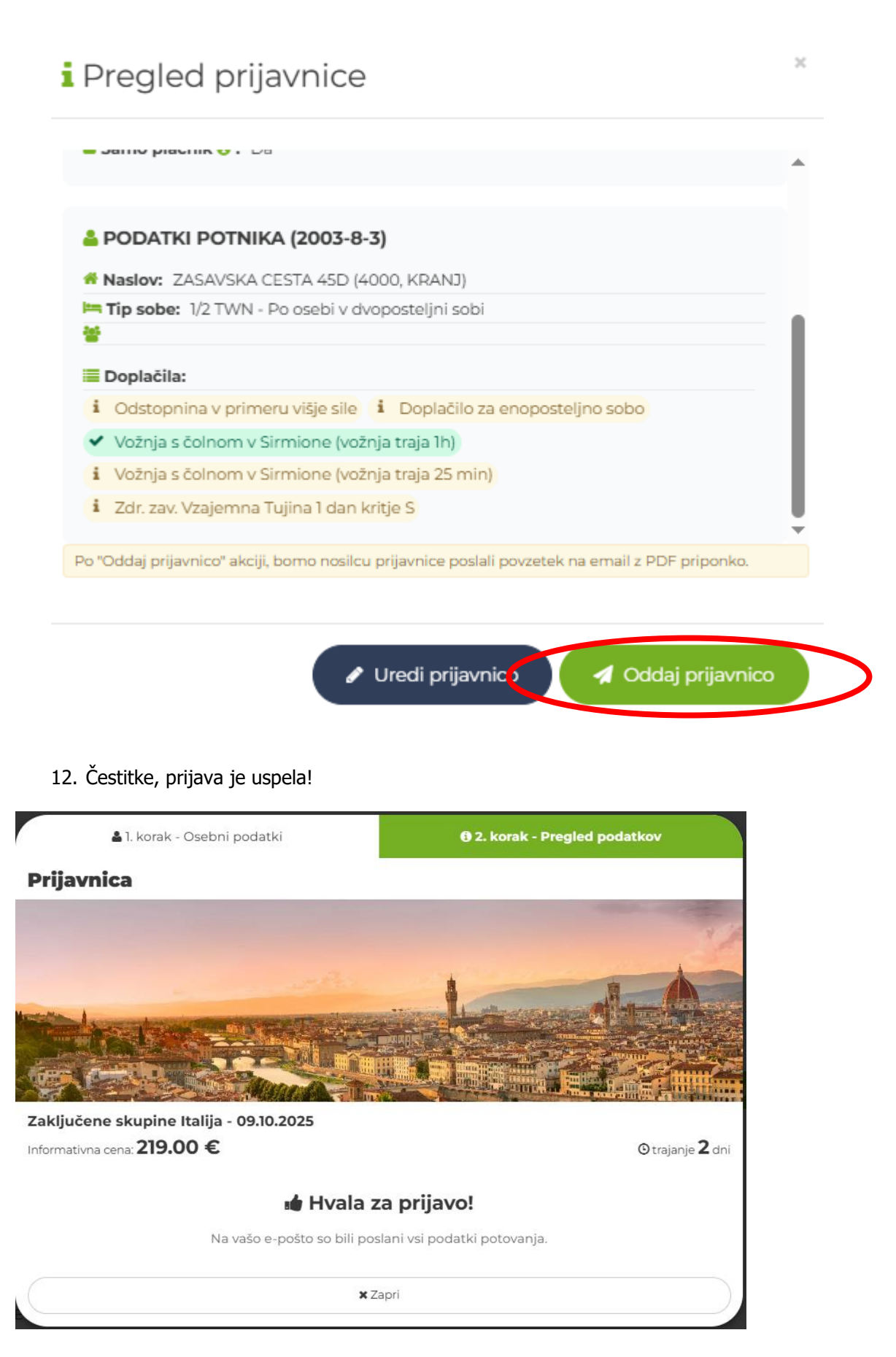

- 13. Na mail boste prejeli potrdilo o rezervaciji. V prilogah boste prav tako prejeli:
  - Račun
  - Dopis k računu
  - Program potovanja
  - Splošne pogoje
  - Standardne informacije za pogodbe o paketnem potovanju
  - Informacije o zavarovanju (če ste ga izbrali)
  - Informacije o riziko odpovedi (če ste ga izbrali)

### Pozdravljeni!

Zahvaljujemo se vam za vašo prijavo na potovanje in izkazano zaupanje.

Prosimo vas, da preverite spodnje podatke in v kolikor niso pravilni, nas o tem takoj obvestite na spodnji naslov.

Podatki, ki ste nam jih poslali so:

### Podatki o potovanju:

| Potovanje:                         | ITYZ18 - Naravne lepote Gardskega jezera in Goriške |
|------------------------------------|-----------------------------------------------------|
| Povezava do potovanja (PDF)        |                                                     |
| Povezava do splošnih pogojev (PDF) | L                                                   |
| Datum odhoda:                      | 09.10.2025                                          |

#### Podatki o prijavi

| Prijavnica je:           | Dokončna           |
|--------------------------|--------------------|
| Pravna oseba:            | NE                 |
| Ime:                     |                    |
| Priimek:                 |                    |
| Samo plačnik:            | DA                 |
| Datum rojstva:           | 03.03.1912         |
| Ulica in hišna številka: | ZASAVSKA CESTA 45D |
| Poštna številka in kraj: | 4000 KRANJ         |
| Telefon                  |                    |
| E-mail:                  |                    |
| Sem član Agencije Oskar: | NE                 |
| Dodatna vprašanja:       |                    |

#### Potujejo:

| Ime     | Priimek | Datum rojstva | Ulica in hišna številka | Poštna številka in kraj | Želim bivati v sobi z dodatnim ležiščem | Član |
|---------|---------|---------------|-------------------------|-------------------------|-----------------------------------------|------|
| PODATKI | POTNIKA | 03.08.2003    | ZASAVSKA CESTA 45D      | 4000 KRANJ              | NE                                      | NE   |

#### Lep pozdrav!

Agencija Oskar, d.o.o., Zasavska cesta 45d, 4000 Kranj, Tel: +3864 2014-338, 339 Fax: +3864 2014-331 E-Mail: info@agencija-oskar.si, www.agencija-oskar.si ID: SI65090934, TRR: SI56 0279 6026 4924 906 pri NLB d.d., PE Kranj, št. licence: 128 in 129, IATA licenca št. 77-32092

|       | Info Agencija Oskar<br>ITYZ18 - Naravne Iepote Gardskega jeze | era in Goriške                                           |   |                                                                    |
|-------|---------------------------------------------------------------|----------------------------------------------------------|---|--------------------------------------------------------------------|
| Za    |                                                               |                                                          |   |                                                                    |
| PDF   | Račun - 17947-25.pdf<br>214 KB                                | O1-dopis_k_računupdf     120 KB                          | • | Naravne lepote Gardskega jezera in Goriške, 09.10.2025.pdf<br>1 MB |
| PDF   | Agencija_Oskar_splošni_pogoji_30052024.pdf<br>178 KB          | obrazec_potrošniki_Agencija_Oskar_04042024.pdf     74 KB | - |                                                                    |
| Pozdi | ravljeni,                                                     |                                                          |   |                                                                    |

zahvaljujem se vam za vašo prijavo. V priponki pošiljamo vse dokumente.

Prosimo, da po prejemu računa preverite, da se imena in priimki na računu v celoti ujemajo z vašimi podatki na uradnih dokumentih.

Na spodnji povezavi vnesite in potrdite podatke dokumenta s katerim boste potovali vi in vsi vaši sopotniki. Geslo za vstop v portal je datum rojstva enega izmed udeležencev na vaši rezervaciji (primer: 16.2.1978).

https://portal.agencija-oskar.si/passengers/ct-psbO-VsSj28qmjyIo1tIr5jbRjZmeqn66HKEycPuTKhYb

Za vsa dodatna vprašanja, smo vam seveda na voljo.

Lep dan želim, Agencija Oskar

To je avtomatsko sporočilo.